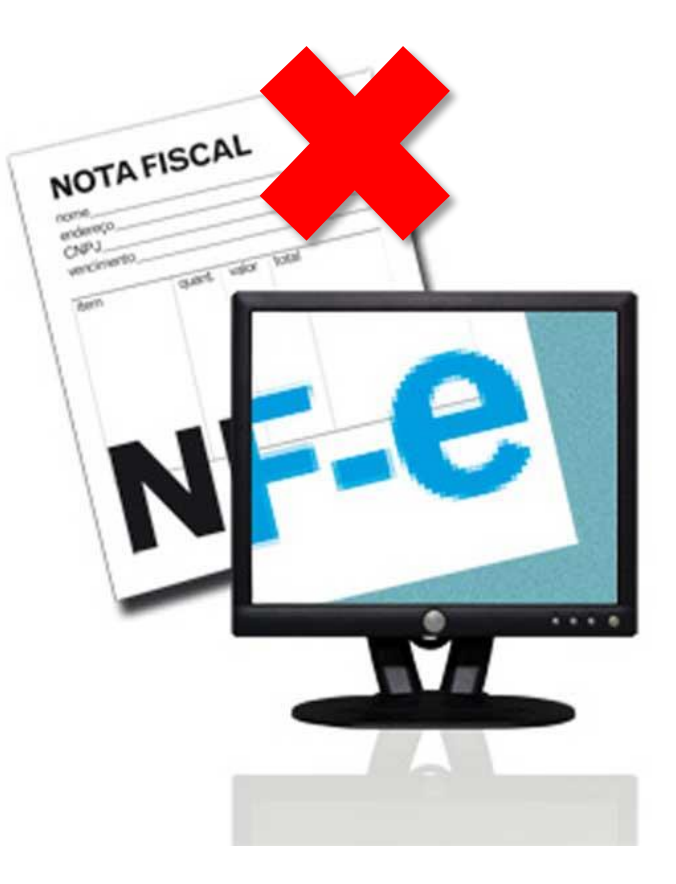

## Sidicom S4

Tutorial: cancelamento de Nota Fiscal Eletrônica (NF-e) com o CliqueNota

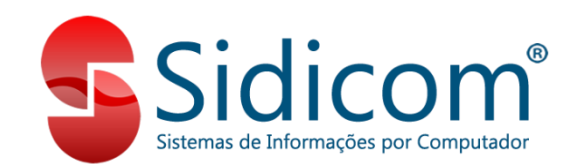

O objetivo deste tutorial é conduzir os clientes no processo de cancelamento de Notas Fiscais Eletrônicas utilizando o emissor próprio da Sidicom, o CliqueNota.

#### Clique aqui e saiba tudo sobre o CliqueNota!

O processo de cancelamento de NF-e no sistema Sidicom com emissor Clique Nota é bastante simples. Contudo, alguns pontos devem ser verificados antes de iniciarmos o cancelamento da nota, de forma a não aparecer nenhuma mensagem de erro no decorrer do cancelamento. Veja no próximo slide.

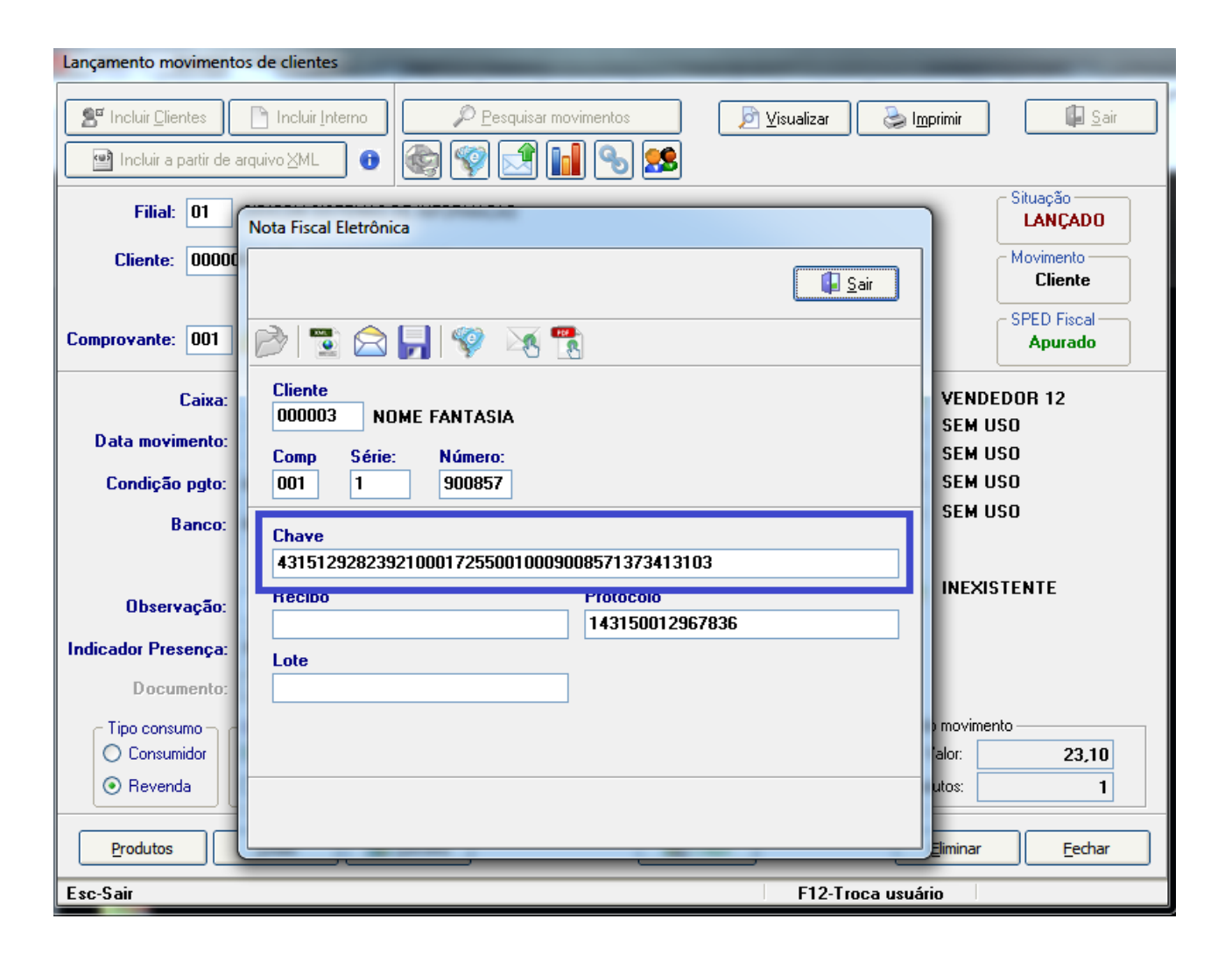

a. Se o movimento está com a "Chave
NFe" vinculada no sistema: clicando no
botão "NFe" ou com o símbolo da NFe na
tela de visualização do movimento;

b. Se já expirou o prazo de cancelamento
junto a Sefaz, que atualmente é de 168
horas (sete dias corridos).

O tutorial é dividido em duas partes. Clique na opção desejada que você será direcionado para a parte do documento referente:

- 1. Cancelamento de notas de movimento de clientes.
- 2. Cancelamento de notas de movimento de fornecedor.

Após a certificação das condições indicadas anteriormente, verifique se o movimento não tem débitos baixados com recibos. Caso sim, você deve primeiro eliminar os recibos lançados para depois cancelar a nota. Siga os seguintes passos para cancelar a nota:

#### **1.** Abra o movimento no menu

"Vendas>Movimento de venda, devoluções e interno"

2. Clique no botão "Eliminar" e confirme.

| Lançamento movimentos de clientes                                                                                                    |                                                                                                    |
|----------------------------------------------------------------------------------------------------|----------------------------------------------------------------------------------------------------|
| Incluir Litentes       Incluir Interno         Incluir a partir de arquivo XML       Image: Section of the section of the sec | Disualizar Disualizar Distrimir                                                                                                    |
| Filial: 01 SIDICOM SISTEMAS DE INFORMACAO                                                                                                    | Situação<br>LANÇADO                                                                                                    |
| Cliente: 000003 🚵 NOME FANTASIA                                                                                                    | Movimento<br>Cliente                                                                                                    |
| Comprovante: 001 À VENDA NFE Série: 1 Número                                                                                                    | SPED Fiscal Apurado                                                                                                    |
| Caixa: SEM USO Caixa: 23/12/2015 Data documento: 23/12/2015 Data documento: 23/12/2015 Condição pgto: 010 🚵 A VISTA Banco: 000 🚵 BANCO 000                                                                                                    | Vendedor 1:         000012         VENDEDOR 12           2:         Image: SEM USO         SEM USO           3:         Image: SEM USO         SEM USO           4:         Image: SEM USO         SEM USO           5:         Image: SEM USO         SEM USO |
| Observação:                                                                                                    | Roteiro: 🗰 🚵 INEXISTENTE                                                                                                    |
| Indicador Presença:       Presencial         Documento:         Tipo consumo         Consumidor         O Consumidor         Próprio         Revenda             Terceiros             RS Competitivo:             Image: Simples Estadual             Image: Simples Estadual             Image: Simples Estadual             Image: Simples Estadual              Image: Simples Estadual             Image: Simples Estadual              Image: Simples Estadual             Image: Simples Estadual             Image: Simples Estadual             Image: Simples Estadual             Image: Simples Estadual             Image: Simples Estadual             Image: Simples Estadual             Image: Simples Estadual              Image: Simples Estadual                Image: Simples Estadual <th>s (S/N) Total domento<br/>Pis/Cofins: N 23,10<br/>Subst Trib: N Prodx 1</th>                                                                                                    | s (S/N) Total domento<br>Pis/Cofins: N 23,10<br>Subst Trib: N Prodx 1                                                                                                    |
| Produtos Totais 🔀 Beceita                                                                                                    | <u>Eliminar</u>                                                                                                    |
| Esc-Sair                                                                                                    | F12-Troca usuário                                                                                                    |

**3. Informe a justificativa para o cancelamento,** com no mínimo 15 caracteres e confirme; Lançamento movimentos de clientes 🚺 Sair Incluir Interno Pesquisar movimentos 📲 Incluir <u>C</u>lientes 🔊 <u>V</u>isualizar 놀 I<u>m</u>primir 28 📑 🔤 Incluir a partir de arquivo XML 0 Situação Filial: 01 SIDICOM SISTEMAS DE INFORMAÇÃO LANÇADO À NOME FANTASIA Cliente: 000003 Movimento Cliente SPED Fiscal Comprovante: 001 À VENDA NFE Série: 1 Número: 900858 Apurado À SEM USO Vendedor 1: 000012 VENDEDOR 12 Caixa: ed. SEM USO 2: Data movimento: 23/12/2015 Da x Cancelamento de NFe SEM USO 3: À 🛛 BC 15 🕽 SEM USO Condição pgto: 003 4: Justificativa (mínimo 15 caracteres) SEM USO 5 Banco: 000 2 BANCO TESTE DE CANCELAMENTO Cancel OK A INEXISTENTE Roteiro: # Observação: Indicador Presença: Presencial Documento: Total do movimento Simples Estadual Isentos (S/N) -Tipo consumo Emitente RS Competitivo: N 💿 Não usa Icm: N Pis/Cofins: N Próprio Consumidor Valor: 231,03 Com base Icms Ipi: N Subst Trib: N Revenda Terceiros Sem Base Icms Produtos: 1 🕅 Caixa Produtos Fechar Totais Eliminar Esc-Sair F12-Troca usuário

# 4. Pronto, a nota está cancelada! Os débitos do cliente serão eliminados e o estoque irá retornar para sua empresa.

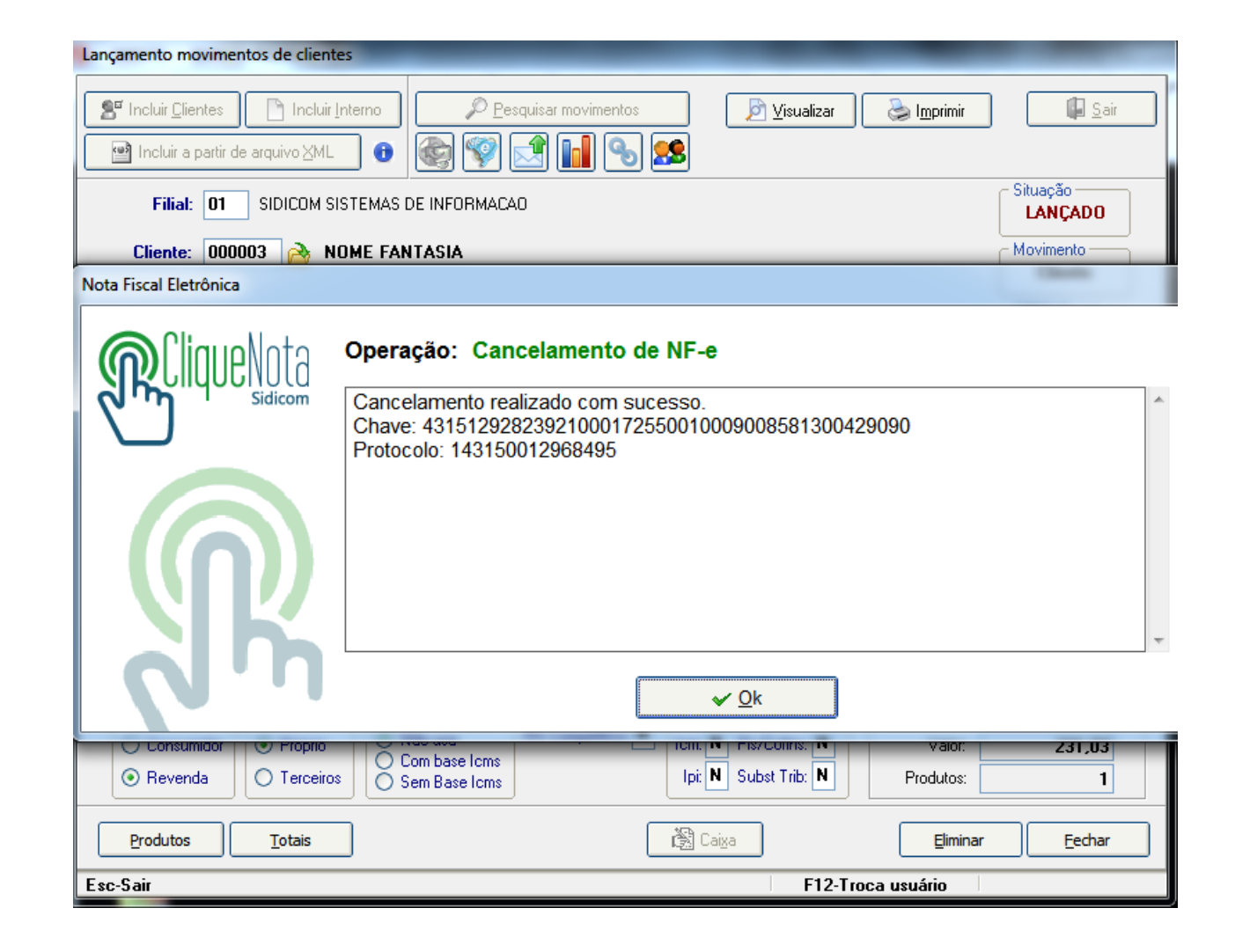

Para notas emitidas pela sua empresa, como devoluções para o fornecedor, após a certificação das condições indicadas anteriormente, **verifique se o movimento não tem débitos baixados com recibos. Caso sim, você deve primeiro eliminar os recibos lançados para depois cancelar a nota.** 

<u>Clique aqui para acessar o tutorial de eliminação de recibos.</u>

Siga os passos a seguir para cancelar a nota.

1. Abra o movimento no

menu

"Compras>Lançamento

de notas"

2. Clique no botão

"Excluir" e confirme.

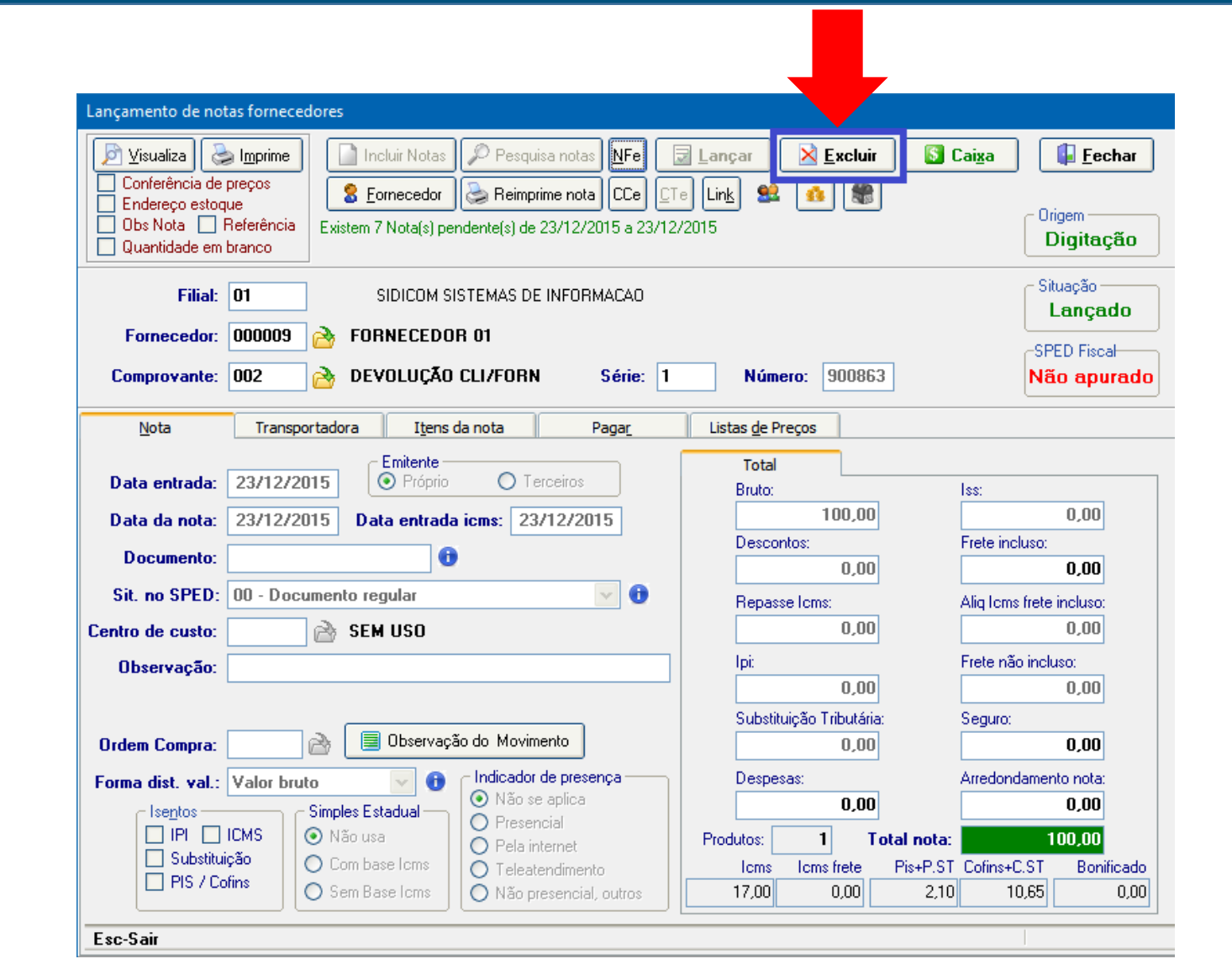

#### **3. Informe a justificativa para o cancelamento,** com no mínimo 15 caracteres e confirme;

| Lançamento de notas fornecedores |                                                                              |                   |  |  |
|----------------------------------|------------------------------------------------------------------------------|-------------------|--|--|
| 🝺 <u>V</u> isualiza 🏼 🍃          | 📚 Imprime 📄 Incluir Notas 🔎 Pesquisa notas 🕅 Fe 🗔 Lançar 🛛 🔀 Excluir 🚺 Caixa | <b>Fechar</b>     |  |  |
| Conferência de preços            |                                                                              |                   |  |  |
| Dbs Nota                         | co estoque Origem                                                            |                   |  |  |
| Quantidade em branco             |                                                                              |                   |  |  |
| Filial:                          | Filial: 01 SIDICOM SISTEMAS DE INFORMAÇÃO                                    |                   |  |  |
| r                                | Lançado                                                                      |                   |  |  |
| Fornecedor:                      | In: UUUUUUS Company FORNECEDUR UI                                            |                   |  |  |
| Comprovante:                     | 002 DEVOLUÇÃO CLI/FORN Série: 1 Número: 900863                               | Não apurado       |  |  |
| Nota                             | Transportadora Itens da nota Pagar Listas de Preços                          |                   |  |  |
| _                                |                                                                              |                   |  |  |
| Data entrada:                    | 23/12/2015 O Próprio C Terceiros O: Iss:                                     |                   |  |  |
| Data da nota:                    | 23/12/2015 Data entrad                                                       | 0,00              |  |  |
| Documento:                       | Justificativa (mínimo 15 caracteres) Contos: Frete                           | ncluso:           |  |  |
| Documento.                       | TESTE CANCELAMENTO DE NFE 0,00                                               | 0,00              |  |  |
| Sit. no SPED:                    | UU - Documento regular asse Icms: Aliq Ic                                    | ms frete incluso: |  |  |
| Centro de custo:                 | Cancel 0,00                                                                  | 0,00              |  |  |
| Observação:                      | Frete I                                                                      | não incluso:      |  |  |
|                                  |                                                                              | 0,00              |  |  |
| Orden Compres                    | Substituição I ributária: Segur                                              | 0. 00             |  |  |
| ordeni compra.                   |                                                                              | 0,00              |  |  |
| Forma dist. val.:                | Valor bruto V Indicador de presença Despesas: Arredo                         | Indamento nota:   |  |  |
|                                  | Simples Estadual O Presencial                                                | 0,00              |  |  |
|                                  | icão Com base Ioms O Pela internet Produtos: 1 Total nota:                   | LUU,UU            |  |  |
| PIS / Co                         | ofins O Sem Base Icms O Teleatendimento Icms Icms mete Pis+P.ST Conne        | 10.65 0.00        |  |  |
|                                  |                                                                              |                   |  |  |
| Esc-Sair                         |                                                                              |                   |  |  |

# 4. Pronto, a nota está cancelada! Os débitos do cliente serão eliminados e o estoque irá retornar para sua empresa.

| Lançamento de notas fornecedores                                                                                                    |                                                  |
|----------------------------------------------------------------------------------------------------|--------------------------------------------------|
| Imprime       Imprime         Conferência de preços       Endereço estoque         Obs Nota       Referência         Quantidade em branco       Existem 7 Nota(s) pendente(s) de 28/12/2015 a 28/12/2015 | Origem<br>Digitação                              |
| Filial: 01 SIDICOM SISTEMAS DE INFORMAÇÃO                                                                                                    | Situação                                         |
| Fornecedor: 000009 🙈 FORNECEDOR 01                                                                                                    | Lançado                                          |
| Nota Fiscal Eletrônica                                                                                                    |                                                  |
| Operação: Cancelamento de NF-e<br>Cancelamento realizado com sucesso.<br>Chave: 43151292823921000172550010009008631221528371<br>Protocolo: 143150012983531                                               | ^                                                |
|                                                                                                    | ~                                                |
| ✓ Qk                                                                                                    |                                                  |
| Isentos       Simples Estadual         IPI       ICMS         Substituição       Com base Icms         PIS / Cofins       Sem Base Icms                                                                  | 0,00<br>100,00<br>+C.ST Bonificado<br>10,65 0,00 |
| Esc-Sair                                                                                                    |                                                  |